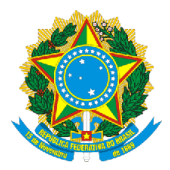

## SERVIÇO PÚBLICO FEDERAL MINISTÉRIO DA EDUCAÇÃO (MEC) UNIVERSIDADE FEDERAL DE RONDÔNIA (UNIR) NÚCLEO DE CIÊNCIAS HUMANAS (NCH) DEPARTAMENTO DE CIÊNCIAS SOCIAIS (DCS) www.CienciasSociais.unir.br

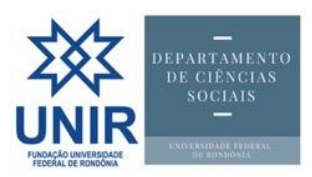

## Tutorial

## por <u>Gills@UNIR.br</u>

| Objeto:                                   | Sistema Eletrônico de Informações (SEI) da UNIR |  |  |
|-------------------------------------------|-------------------------------------------------|--|--|
| Local:                                    | www.sei.unir.br                                 |  |  |
| Objetivo: Acessar o SEI pela primeira vez |                                                 |  |  |
| Última atualização:                       | 27/09/2018                                      |  |  |

## PASSO A PASSO:

1. Vai em http://sistemas.unir.br e clica o botão "Criar/Recuperar Senha":

| Não seguro   sistemas.unir.br                                                | 익 ☆ 🗸 😐 😣                                   |
|------------------------------------------------------------------------------|---------------------------------------------|
| ale 🛅 Acadêmico 🛅 Profissional 🛅 Pessoal 🛅 Meus Sites 🛅 Para ler 🛅 HRI 🔥 Hos | pedagem 🛛 📡 visualização de no 📣 CNH digita |
| Sistemas                                                                     |                                             |
| Sos Singu                                                                    | S SEI                                       |
| S SIGAA Criar/Recuperar<br>Senha                                             | SIGEDCERT                                   |

2. Escolhe uma das opções (Servidor; Aluno; Usuario externo), preenche o CPF e clica na lupa:

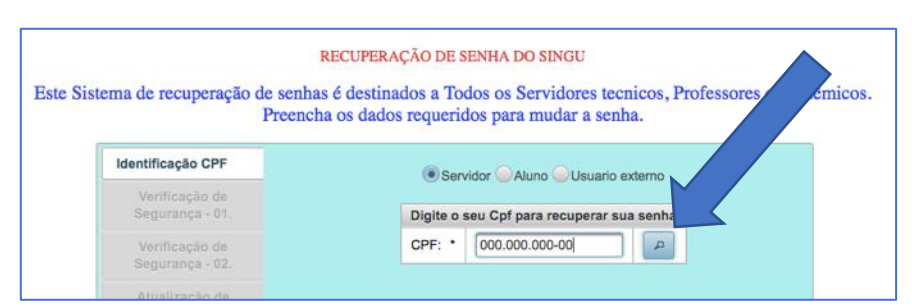

 Aparecerá um formulário para completar com o nome, nascimento e o nome da mãe. Após preencher, clica em validar:

| ste Sist | tema de recuperação de<br>F       | RECUPERAÇÃO DE SE<br>senhas é destinados a Tod-<br>reencha os dados requerido | ENHA DO SINGU<br>Os os Servidores tecnicos, Professores e acadêmicos.<br>Os para mudar a senha. |
|----------|-----------------------------------|-------------------------------------------------------------------------------|-------------------------------------------------------------------------------------------------|
|          | Identificação CPF                 | Insira                                                                        | as seguintes informações:                                                                       |
|          | Verificação de                    | Nome Completo: *                                                              |                                                                                                 |
|          | Segurança - 01.                   | Dt. de Nascimento: *                                                          |                                                                                                 |
|          | Verificação de<br>Segurança - 02. | Nome da Mãe: *                                                                |                                                                                                 |
|          | Atualização de<br>Email.          |                                                                               | Validar                                                                                         |

4. Aparecerão duas mensagens no canto superior direito, informando que que os dados estão corretos e que uma mensagem de confirmação foi enviada ao *e-mail* cadastrado no SINGU:

| RECUPERAÇÃO DE SENHA DO SINGU                                                                     | 0                                                                                                    | Dados Corretos!                                                                                                    |
|---------------------------------------------------------------------------------------------------|----------------------------------------------------------------------------------------------------|----------------------------------------------------------------------------------------------------|
| e senhas é destinados a Todos os Servidores tecnico des<br>Preencha os dados requeridos para mude | C SCRO                                                                                                    | Um email foi enviad                                                                                                    |
| Um link para recuperar sua senha foi enviado para o email: gill*@unir.br                          |                                                                                                    |                                                                                                    |
|                                                                                                   |                                                                                                    |                                                                                                    |
|                                                                                                   |                                                                                                    |                                                                                                    |
|                                                                                                   |                                                                                                    |                                                                                                    |
|                                                                                                   |                                                                                                    |                                                                                                    |
|                                                                                                   | RECUPERAÇÃO DE SENHA DO SINGU<br>e senhas é destinados a Todos os Servidores tecnio<br>Preencha os dados requeridos para mude<br>Um link para recuperar sua senha foi enviado para o email: gill*@unir.br | RECUPERAÇÃO DE SENHA DO SINGU<br>e senhas é destinados a Todos os Servidores tecnio<br>Preencha os dados requeridos para mude<br>Um link para recuperar sua senha foi enviado para o email: gill*@unir.br |

5. Vai ao e-mail e clica no link de validação. Ele direcionará para a página abaixo:

| RECUPERAÇA     | ÃO DE SENHA DO SINGU |
|----------------|----------------------|
| Digite         | sua nova senha.      |
| A              | lterar Senha         |
| Nova Senha:    |                      |
| Salvar Nova Se | anha                 |

 Digita a nova senha (pode ser a atual do SINGU) e clica em "Salvar Nova Senha". Se der tudo certo, aparecerá a mensagem abaixo:

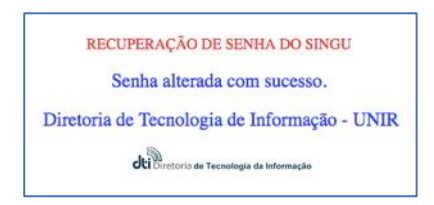

 Agora, vai a <u>www.sei.unir.br</u>. Surgirá a página abaixo. Digite os dados de acesso (CPF e senha criada há pouco) e clique em Acessar.

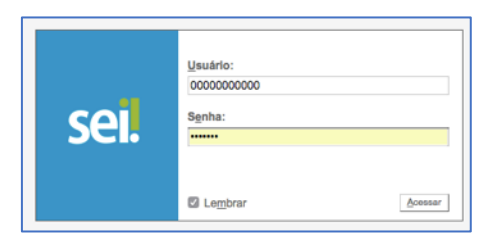

8. Caso não consiga logar no SEI, vai ao SOS (<u>http://sistemas.unir.br/sos/</u>) e cria uma Requisição, com o campo "Problema" marcado "SEI(Seviço)", conforme a imagem abaixo:

| SOS                       |                                                               | Cadastrar Requisição             | -5-<br>Acompanhar |
|---------------------------|---------------------------------------------------------------|----------------------------------|-------------------|
| Requisição                |                                                               |                                  |                   |
|                           |                                                               | Data Cadastro : 04/10            | /2018 00:47:30    |
| Destino: Informe s        | sua demanda                                                   |                                  | ×                 |
| Requisitant Problema: * 9 | SEI(Serviço)                                                  |                                  |                   |
| Unidade : Obs.:           | Vão estou conseguindo acessar o SEI, mesmo tendo RECUPERADO A | SENHA. Meu CPF é 000.000.000-00. |                   |
| Anexo: Adiciona           | r                                                             |                                  | ,                 |
|                           | Aulcionar Oraem de S                                          | Serviço                          | -                 |
| Operação                  | Tipo de Problema ¢                                            | Bem ≎                            | Obs.              |
| Nenhum pedido adicionado. |                                                               |                                  |                   |
|                           | Salvar                                                        |                                  |                   |